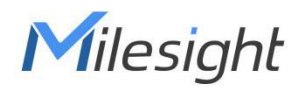

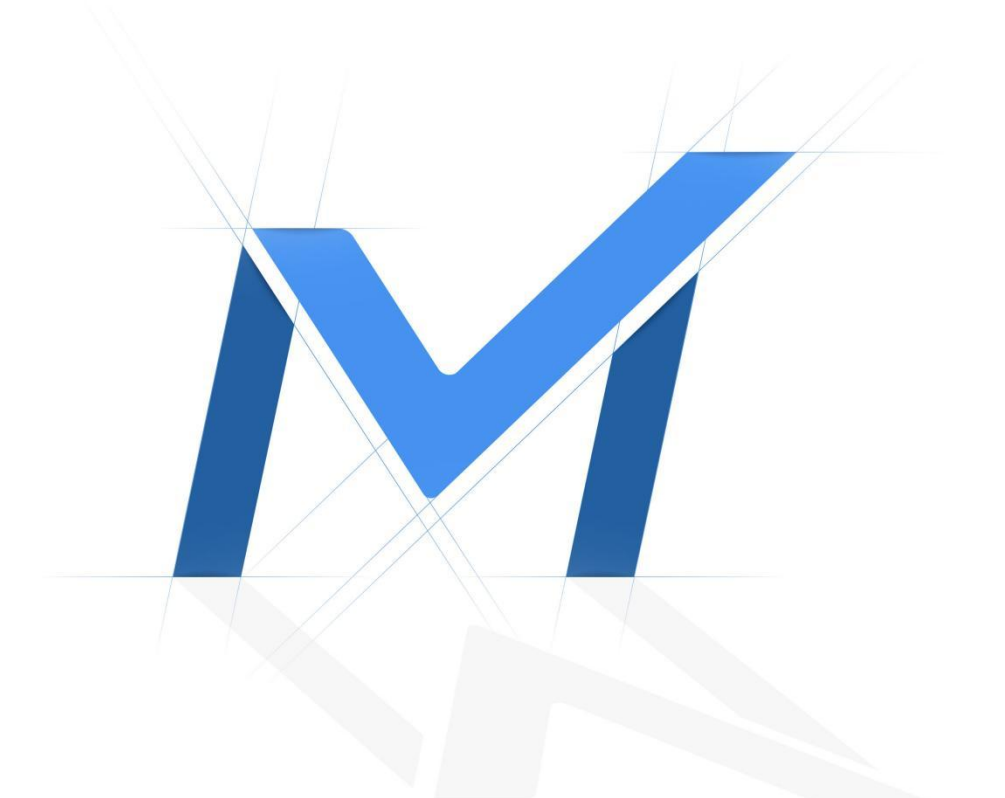

# **Milesight-Troubleshooting**

AloT Camera

| Version 1.0 | Update | 2022.9.22 |
|-------------|--------|-----------|
|-------------|--------|-----------|

# Content

| 1. | Introduction of AloT Camera1            |
|----|-----------------------------------------|
| 2. | How to Set IoT1                         |
|    | 1) Device Settings                      |
|    | 2) Alarm Setting                        |
| 3. | Compatibility with Milesight back-end14 |

Milesight

# 1. Introduction of AloT Camera

Milesight AloT Pro Bullet Plus Network Camera is our newest member of the 5G Series. Offering IoT technology, AI deep learning, compact structure and more, Milesight AloT Pro Bullet Plus Network Camera builds a whole new world by combining high-tech with high-performance. IoT is an advanced function which allows to get information of any things need to be monitored, connected and interacted in real-time via various technologies and devices, like sensor and RFID to smartly realize perceiving, recognizing and managing things.

This article will introduce the basic configuration of AloT Camera, so that you can quickly learn to use our AloT Camera.

Note: For more information about how to configure 5G, please refer to *Milesight-Troubleshooting-5G AI Camera* 

| Released Model |                                                         |  |
|----------------|---------------------------------------------------------|--|
|                | Milesight 5G AloT 4X/12X Pro Bullet Plus Network Camera |  |
|                | Milesight AloT 12X Pro Bullet Plus Network Camera       |  |

# 2. How to Set IoT

### 1) Device Settings

#### **①** Radios Settings

Step 1: After logging into the web, go to "Settings"  $\rightarrow$  "IoT"  $\rightarrow$  "Settings". Check the checkbox "Enable IoT", and IoT function will be enabled.

| Miles   | sight Network Came | Jia State State State State State State State State State State State State State State State State State State | 🕀 English 🛩 | 💄 admin 🛩 |
|---------|--------------------|----------------------------------------------------------------------------------------------------|-------------|-----------|
|         | 📩 Media            | Radios Settings Profiles Settings Devices Management                                                            |             |           |
|         | Network            | Enable IoT                                                                                                    |             |           |
| $\odot$ | E Storage          | Cloud Mode                                                                                                    |             |           |
|         | 3 Event            | Channel Plan EU868                                                                                              |             |           |
|         | IoT<br>Settings    | Radio Channel Settings                                                                                          |             |           |
| . ľ     | Alarm Settings     | Lora Channel Settings                                                                                           |             |           |
|         | System             | > FSK Channel Settings >                                                                                        |             |           |
|         |                    | Additional Channels                                                                                             |             |           |
|         |                    |                                                                                                    |             |           |

Step 2: Check the checkbox to enable Milesight IoT Cloud management so that you can have a central

management for devices.

| Mil     | esight Network Can | nera |                                                      |   | 🕀 English 🛩 | 💄 admin 🛩 |
|---------|--------------------|------|------------------------------------------------------|---|-------------|-----------|
|         | 🚔 Media            | >    | Radios Settings Profiles Settings Devices Management |   |             |           |
| •       | Network            | >    | Enable IoT                                           |   |             |           |
| $\odot$ | E Storage          |      | Cicud Mode 🛛                                         |   |             |           |
|         | S Event            | >    | Channel Plan EU868 V                                 |   |             |           |
| ¢       | E IoT              | ř    | Radio Channel Settings                               | > |             |           |
|         | Alarm Settings     |      | Lora Channel Settings                                | 2 |             |           |
|         | System             | ,    | FSK Channel Settings                                 | > |             |           |
|         |                    |      | Additional Channels                                  | 3 |             |           |
|         |                    |      | Sor                                                  |   |             |           |

Step 3: Configure Radios Settings.

Currently our IoT camera supports <u>three IoT frequency bands of 915M</u> (The corresponding channel plan is US915/AU915/KR920/AS923/AS923-2), 868M (The corresponding channel plan is IN865/EU868/ RU864) and 470M (The corresponding channel plan is CN470). Before buying the camera, you need to contact our sales to choose the frequency band that is supported in your country.

For example, here I choose the IoT camera with the frequency bands of **868M** or reference document regional parameters for LoRaWAN, and it will show that the current channel plan is **EU868** on the camera's web.

**Note:** Usually you can directly use the default settings without configuring Radio Settings. If you need to customize some radio settings, you can make further settings as shown below.

| <i>ilesight</i> ·Network C | amera |                                                      | 🕀 English 🛩 | • |
|----------------------------|-------|------------------------------------------------------|-------------|---|
| 👌 Media                    | >     | Radios Settings Profiles Settings Devices Management |             |   |
| Network                    | >     | Enable IoT 2                                         |             |   |
| E Storage                  |       | Cloud Mode                                           |             |   |
| 🗊 Event                    | ,     | Channel Plan EU868                                   |             |   |
| e loT                      | ×     | Radio Channel Settings                               |             |   |
| Settings<br>Alarm Settings |       | Lora Channel Settings                                |             |   |
| System                     | >     | FSK Channel Settings                                 |             |   |
|                            |       | Additional Channels                                  |             |   |
|                            |       |                                                      |             |   |
| 6                          |       |                                                      |             |   |

| Para                      | meters                            | Function Introduction                                                                                                    |
|---------------------------|-----------------------------------|----------------------------------------------------------------------------------------------------|
| Chan                      | nel Plan                          | The required Channel Plan can be selected according to the country region. For example, here I choose the IoT camera with the IoT frequency band of 915M, then it will list all the channel plans supported by this frequency band, including US915, AU915, AS923, AS923-2 and KR920, then I need to select the corresponding channel plan.                                                                                                    |
| Channel Mask              |                                   | Enabled frequencies are controlled using channel mask. Leave it<br>blank means using all the default standard usable channels<br>specified in the LoRaWAN <sup>®</sup> regional parameters document. A bit<br>in the ChMask field set to 1 means that the corresponding channel ca<br>n be used for uplink transmissions if this channel allows the<br>data rate currently used by the end-device. A bit set to 0 means the c<br>orresponding channels should be avoided.<br><b>Note:</b> This option is optional for CN470, US915 and AU915. |
|                           | Center<br>Frequency of<br>Radio 0 | Supports transmitting and receiving packet;<br>Note: For details of default value and configuration ranges in different regions, please refer to <b>Appendix 1</b> at the end of this document.                                                                                                    |
| Radio Channel<br>Settings | Center<br>Frequency of<br>Radio 1 | Only supports receiving packet from nodes;<br>Note: For details of default value and configuration ranges in different<br>regions, please refer to <b>Appendix 2</b> at the end of this document.                                                                                                    |
|                           | Multi-channel list                | The radio and frequency corresponding to all channels will be listed<br>here. All channels are enabled by default. You can also check the box to<br>enable the corresponding channel.                                                                                                    |

|                          |           |                                                                            | Channel             | Radio               | Frequency/MHz                 |  |
|--------------------------|-----------|----------------------------------------------------------------------------|---------------------|---------------------|-------------------------------|--|
|                          |           |                                                                            | 1                   | Radio 0 \vee        | 868.9                         |  |
|                          |           |                                                                            | 2                   | Radio 0 👻           | 869.1                         |  |
|                          |           |                                                                            | 3                   | Radio 0 \vee        | 869.3                         |  |
|                          |           |                                                                            | 4                   | Radio 1 🗡           | 867.3                         |  |
|                          |           |                                                                            | 5                   | Radio 1 👻           | 867.5                         |  |
|                          |           |                                                                            | 6                   | Radio 1 🗡           | 867.7                         |  |
|                          |           |                                                                            | 7                   | Radio 1 👻           | 867.9                         |  |
|                          |           |                                                                            | 8                   | Radio 1 \vee        | 868.1                         |  |
|                          | Enable    | Enable/Disable tl                                                          | he LoRa Channe      | el.                 |                               |  |
|                          | Radio     | Choose Radio 0                                                             | or Radio 1 as ce    | enter frequency.    |                               |  |
|                          |           | Enter the freque                                                           | ncy of this char    | inel.               |                               |  |
|                          |           | For example:                                                               |                     |                     |                               |  |
|                          |           | 1. The frequency                                                           | / range formula     | of US915 and AU9    | 15: Center frequency          |  |
|                          |           | ±0.55;                                                                     |                     |                     |                               |  |
| LoRa Channel<br>Settings | Frequency | 2. The frequency range formula of other regions (except US915 and          |                     |                     |                               |  |
|                          |           | AU915): Center frequency $\pm 0.4625$ ;                                    |                     |                     |                               |  |
|                          |           | For example, the center frequency is configured with 867.5, then the       |                     |                     |                               |  |
| -                        |           | 867 5-0 4625~867 5+0 4625                                                  |                     |                     |                               |  |
|                          |           | Foter the bandwidth of this channel 125KHz 250KHz and 500KHz are           |                     |                     |                               |  |
|                          | Bandwidth | available. The default option is 250KHz;                                   |                     |                     |                               |  |
|                          |           | Note: The defaul                                                           | t option is 500k    | KHz for AU915 and   | I US915.                      |  |
|                          |           | From SF7 to SF1                                                            | 2, the transmis     | sion rate decrease  | es and the                    |  |
|                          | Data Data | transmission dist                                                          | ance increases.     | In general, the ra  | nge of Data Rate is           |  |
|                          | Dala Rale | SF7 $\sim$ SF12, the default value would be SF7. Only the default value of |                     |                     |                               |  |
|                          |           | the Channel Plan AU915 and US915 is SF8.                                   |                     |                     |                               |  |
|                          | Enable    | Enable/Disable tl                                                          | he FSK Channe       | l.                  |                               |  |
|                          | Radio     | Choose Radio 0                                                             | or Radio 1 as ce    | enter frequency.    |                               |  |
| FSK Channel              | Frequency | Enter the freque                                                           | ncy of this char    | inel.               |                               |  |
| Settings                 |           | Enter the bandw                                                            | idth of this chai   | nnel. 125KHz, 250   | KHz and 500KHz are            |  |
|                          | Bandwidth | available. The de                                                          | fault option is 1   | 25KHz.              |                               |  |
|                          |           | Note: The defaul                                                           | t option is 250k    | KHz for AU915 and   | I US915.                      |  |
|                          | Data Rate | Enter the data ra                                                          | ate. The Date R     | ate must be betw    | een 500~250000.               |  |
|                          |           | For some regiona                                                           | al variants, if all | owed by your LoR    | aWAN <sup>®</sup> region, you |  |
| Additional               |           | can use Addition                                                           | al Plan to config   | gure additional cha | annels undefined by           |  |
| Channels                 | Add       | the LoRaWAN <sup>®</sup>                                                   | Regional Param      | eters, like EU868 a | and KR920;                    |  |
|                          |           | Note: If you choo                                                          | ose the channel     | plan as CN470, A    | U915 and US915,               |  |
|                          |           | additional channe                                                          | els are not supp    | oorted.             |                               |  |

Note: The configurations here should be the same with those in End Device.

# Devices Management

Step 4: Add and manage End Devices.

| Mil     | lesight Network Ca         | mera |                                                                      | 🕀 English 🛩      | 💄 admin 🛩 |
|---------|----------------------------|------|----------------------------------------------------------------------|------------------|-----------|
|         | 🖧 Media                    | >    | Radios Settings Profiles Settings Devices Management                 |                  |           |
| •       | Network                    | >    | Device Name+                                                         |                  |           |
| $\odot$ | Storage                    |      | Device EUI+                                                          |                  |           |
|         | S Event                    | ,    | Device Profile 1 V                                                   |                  |           |
| ø       | e loT                      | v    | Application Key* 6572404c695e684c6f526112203                         |                  |           |
|         | Settings<br>Alarm Settings |      | Device Type Lora Sensor v                                            |                  |           |
|         | System                     | >    | OSD Font Size Medium                                                 |                  |           |
|         |                            |      | OSD Font Color                                                       |                  |           |
|         |                            |      | Device List                                                          |                  |           |
|         |                            |      | Device Name Device EUI Device Profile Battery Last Seen Activation S | Sensor Operation |           |
|         |                            |      | AM104-668M 24e124127a234203 1 - 32min ago 🥥 S                        | Sensor 🖌 🗍       |           |
|         |                            |      | Save                                                                 |                  |           |
|         |                            |      |                                                                      |                  |           |
|         |                            |      |                                                                      |                  |           |
|         |                            |      |                                                                      |                  |           |
|         |                            |      |                                                                      |                  |           |
|         |                            |      |                                                                      |                  |           |
|         |                            |      |                                                                      |                  |           |

| Parameters     | Function Introduction                                                                                                    |  |  |
|----------------|----------------------------------------------------------------------------------------------------|--|--|
| Device Name    | Customize the device name.                                                                                                    |  |  |
| Device EUI     | Fill in Device EUI which can be obtained from the device label. You can also get Device EUI from Milesight Tool Box if you use Milesight Lora Sensor.                                                                                                    |  |  |
| Device-profile | Usually you can use the default settings without configuring Profiles Settings. If you need to customize some profiles settings, you can click the Edit button to make further settings and click save button, it will list the Device-profiles you created. |  |  |

|                         | be between 0~16.                                                                           |
|-------------------------|--------------------------------------------------------------------------------------------|
|                         | [Join Type]: OTAA and ABP are optional, the default option is OTAA.                        |
|                         | > <b>OTAA:</b> Over-the-Air Activation.                                                    |
|                         | For over-the-air activation, end-devices must follow a join procedure prior                |
|                         | to participating in data exchanges with the network server. An end-device                  |
|                         | has to go through a new join procedure every time as it has lost the session cont          |
|                         | ext information.                                                                           |
|                         | ABP: Activation by Personalization.                                                        |
|                         | Under certain circumstances, end-devices can be activated by                               |
|                         | personalization. Activation by personalization directly ties an end-device to              |
|                         | a specific network bypassing the join request - join accept procedure.                     |
|                         | [Class Type]: Device type is Class A by default. Users can check the box of Class B        |
|                         | or Class C to add the class type.                                                          |
|                         | [MAC Version]: Choose the version of the LoRaWAN <sup>®</sup> supported by the end-device. |
|                         | 1.0.0/1.0.1/1.0.2/1.1.0 are optional, the default option is 1.0.2.                         |
|                         | [Regional Parameters Revision]: Revision of the Regional Parameters document is            |
|                         | supported by the end-device. A and B are optional, the default option is B.                |
|                         | [RX1 Data Rate Offset]: The offset used for calculating the RX1                            |
|                         | data-rate is based on the uplink data-rate.                                                |
|                         | [RX2 Data Rate]: Enter the RX2 datarate which is used for the RX2                          |
|                         | receive-window.                                                                            |
|                         | [RX2 Channel Frequency]: RX2 channel frequency is used for the RX2 Frequency               |
|                         | receive-window.                                                                            |
|                         | [Frequency List]: List of factory-preset frequencies. The range is based on what is        |
|                         | specified in the LoRaWAN® regional parameters document.                                    |
|                         | Whenever an end-device joins a network via over-the-air activation, the application        |
|                         | key is used for derive the Application Session key. It is mainly used to generate          |
| Application Kay         | corresponding Device Address/Network Session Key/Application Session Key.                  |
| Application Rey         | Note:                                                                                      |
|                         | 1. The default key can be obtained from the end-device;                                    |
|                         | 2. Milesight Sensors' default key is 5572404c696e6b4c6f52613230313823.                     |
|                         | Information needed to access the network. If you choose ABP network access                 |
|                         | mode, you need to fill in these items. And you can obtain them from End Device. For        |
|                         | example, you can get such information from Milesight Tool Box when you use                 |
|                         | Milesight Lora Sensor.                                                                     |
| Device                  | Device Address: The device address identifies the end-device within the current            |
| Address/Network         | network.                                                                                   |
| Session Koy/Application | Network Session Key: The network session key is specific for the end-device. It is         |
| Session Rey/Application | used by the end-device to calculate the MIC or part of the MIC (message integrity          |
| Session Key             | code) of all uplink data messages to ensure data integrity.                                |
|                         | The default key of Milesight Sensor is 5572404c696e6b4c6f52613230313823.                   |
|                         | Application Session Key: The AppSKey is an application session key specific for the        |
|                         | end-device. It is used by both the application server and the end-device to encrypt        |
|                         | and decrypt the payload field of application-specific data messages.                       |

|                      | The default key of Milesight Sensor is 5572404c696e6b4c6f52613230313823.             |
|----------------------|--------------------------------------------------------------------------------------|
| Uplink Frame-counter | Calculate the number of uplink frames sent from End Device to network server. This   |
|                      | count is increased and received by the End Device. The default value is 0.           |
|                      | The number of data frames which sent uplink to the network server. It will be        |
| Downlink             | incremented by the end-device and received by the end-device. Users can reset        |
|                      | the personalized end-device manually, then the frame counters on the end-device      |
| Frame-counter        | and the frame counters on the network server for that end-device will be reset to 0. |
|                      | The default value is 0.                                                              |
|                      | Select the device type according to the actual situation. Lora Sensor and Lora       |
|                      | Sensor Node are optional. Lora Sensor is a kind of sensor that supports LoraWAN      |
| Device Type          | protocol, while Lora Sensor Node is a kind of device which receives data from        |
|                      | interfaces of RS485, AI and GPIO.                                                    |
| Font Color           | Configure the OSD fant color                                                         |
|                      |                                                                                      |
| Fort Circ            |                                                                                      |
| Font Size            | Configure the OSD font size.                                                         |

#### Note:

1. Device Name and Device EUI cannot be repeated.

2. Device EUI, Application Key, Device Address, Network Session Key and Application Session Key should be consistent with the configuration of End Device.

3. Uplink Frame-counter and Downlink Frame-counter can be reset only in ABP mode.

| Step 4: Sensor Settings. You can enter   | <sup>.</sup> sensor co | onfiguration page by clicking      | ensor  | After the | ڊ |
|------------------------------------------|------------------------|------------------------------------|--------|-----------|---|
| configuration is finished, you can click | Save                   | to save your configuration or clic | ck 🦳 🤇 | Cancel    |   |
| to cancel your configuration.            |                        |                                    |        |           |   |

| LoRa Sensor           | Sensor Settings    |   | × |
|-----------------------|--------------------|---|---|
| Sensor ID             | 1                  | ~ |   |
| Sensor Type           | Temperature Sensor | ~ |   |
| Sign                  |                    |   |   |
| Decimal Point Forward | 0 1                |   |   |
| Unit                  | °C                 | ~ |   |
| Show OSD              |                    |   |   |
| Sa                    | Cancel             |   |   |

| States         Port Type         R5485         Port Type         Sensor Type         Temperature Sensor         Unit         *C         Unit         *C         Show OSD         States         States         Sensor Type         Cancel         Port Type         Channel ID         Sensor Type         R5485         S         Temperature Sensor         Port Type         R5485         Channel ID         *         Port Type         R5485         *         Port Type         R5485         *         Port Type         R5485         *         *         *         *         *         *         *         *         *         *         *         *         *         *         *         *         *         *                                                                                                    | Sensor Type       B485         Port Type       B485         Sensor Type       Temperature Sensor         Sign       Cannel ID         Sensor Type       Temperature Sensor         Port Type       Channel ID         Sensor Type       Cannel ID         Sensor Type       Cannel ID         Port Type       Channel ID         Sensor Type       Port Type         Channel ID       1         Sensor Type       Port Type         Temperature Sensor       Channel ID         Sensor Type       Temperature Sensor         Sign       Sign         Channel ID       1         Sign       Sign         Sign       Sign         Sign                                                                                                    |                                                                                                    | LoRa Node                                                                                                    | Sensor Settings                                                                                                  |                                                                                                    |                                                                               |                               |  |
|----------------------------------------------------------------------------------------------------|----------------------------------------------------------------------------------------------------|----------------------------------------------------------------------------------------------------|----------------------------------------------------------------------------------------------------|----------------------------------------------------------------------------------------------------|----------------------------------------------------------------------------------------------------|-------------------------------------------------------------------------------|-------------------------------|--|
| Port Type R8485   Channel ID 1   Sensor Type Temperature Sensor   Sign 0   Decimal Point Forward 0   Unit Cancel     Port Type Channel ID   Sensor Type Censor     Port Type Cancel     Port Type Cancel                                                                                                    | Port Type R5485   Channel ID 1   Sensor Type Temperature Sensor   Sign 0   Decimal Point Forward 0   Unit C   Show OSD Sensor Type   Port Type R5485   Port Type R5485   Port Type R5485   Port Type R5485   Port Type R5485   Port Type R5485   Port Type R5485   Port Type R5485   Port Type R5485   Port Type R5485   Sensor Type Temperature Sensor   Sensor Type Temperature Sensor   Sensor Type Temperature Sensor   Sensor Type Temperature Sensor   Sensor Type Temperature Sensor   Sensor Type Temperature Sensor   Sensor Type Temperature Sensor   Sensor Type Temperature Sensor   Sensor Type Temperature Sensor   Sensor Type Temperature Sensor   Sensor Type Temperature Sensor   Sensor Type Temperature Sensor                                                                                                    |                                                                                                    | RS485                                                                                                    |                                                                                                    |                                                                                                    | 1                                                                             |                               |  |
| Channel ID   Sensor Type   Temperature Sensor   Sign   Decimal Point Forward   Unit   Cancel   Point Type   Channel ID   Sensor Type   Channel ID   Sensor Type   Point Type   R5485   Sensor Type   Temperature Sensor   Point Type   R5485   Channel ID   1   Sensor Type   Temperature Sensor   Sensor Type   Temperature Sensor   Sensor Type   Temperature Sensor   Sign   Unit   Channel ID   1   Sensor Type   Temperature Sensor   Sign   Unit   Cancel   Sign   Unit   Cancel   Sign   Unit   Cancel   Sign   Unit   Cancel   Sign   Unit   Cancel   Sign   Unit   Cancel   Sign   Unit   Cancel   Sign   Cancel   Sign   Unit   Cancel   Sign   Unit   Cancel   Sign   Unit   Cancel                                                                                                    | Channel ID   Sensor Type   Total Columnal Point Forward   Unit   Cancel   Nock   Sensor Type   Port Type   R5485   Sensor Type   R5485   Type   R5485   Port Type   R5485   Sensor Type   remperature Sensor   Sensor Type   R5485   Channel ID   1   Sensor Type   R5485   Channel ID   1   Sensor Type   R5485   Channel ID   1   Sensor Type   R5485   Channel ID   1   Sensor Type   Type   R5485   Cancel   Sove   Cancel   Type   Sensor Type   Cancel   Sove   Cancel   Stato   Sensor Type   Sensor Type   Cancel   Sove   Cancel   Stato   Sensor Type   Sensor Type   Cancel   Stato   Sove   Cancel   Stato   Stato   Stato   Sove   Cancel                                                                                                    |                                                                                                    | Port Type                                                                                                    | RS485 ~                                                                                                    |                                                                                                    |                                                                               |                               |  |
| Channel ID T Type Temperature Sensor Type Channel ID Sensor Type Temperature Sensor Type Temperature S | Node       Sensor Type       Temperature Sensor         Port Type       Channel ID       Sensor Type         Port Type       Channel ID       Sensor Type         Port Type       R5465       Temperature Sensor         Port Type       R5465       Temperature Sensor         Port Type       R5465       Sensor Type         Port Type       R5465       Sensor Type         Sensor Type       Temperature Sensor       Sensor Type         Sensor Type       Temperature Sensor       Sensor Type         Sensor Type       Temperature Sensor       Sensor Type         Sensor Type       Temperature Sensor       Sensor Type         Sono       Cancel       Unit       C         Type       Cancel       Sensor Type       Temperature Sensor       Sine         Sono       Cancel       Sine       Cancel       Concel         Type       Channel ID       Sensor Type       Sensor Type       Sensor Type         Sono       Cancel       Sine       Cancel       Sine       Concel         Type       Channel ID       Sensor Type       Sensor Type       Sensor Type       Concel         Sine       Cancel       Sine       Sine       Sine<                                                                                                    |                                                                                                    |                                                                                                    |                                                                                                    |                                                                                                    |                                                                               |                               |  |
| Sensor Type     Sign   Decimal Point Forward   Unit   ************************************                                                                                                    | Sensor Type   Decimal Point Forward   Unit   Cancel   Port Type   Channel ID   Sensor Type   Channel ID   1   Sensor Type   Temperature Sensor   Sign   Decimal Point Forward   Unit   Channel ID   1   Sensor Type   Temperature Sensor   Sign   Decimal Point Forward   Unit   Channel ID   1   Sensor Type   Temperature Sensor   Sign   Decimal Point Forward   Unit   Channel ID   1   Sign   Decimal Point Forward   Unit   Cancel   Sign   Sign   Cancel   Sign   Cancel   Sign   Sign   Cancel   Sign   Cancel   Sign   Cancel   Sign   Cancel   Sign   Cancel   Sign   Cancel   Sign   Cancel   Sign   Cancel   Sign   Cancel   Sign   Cancel   Sign   Cancel   Cancel   Sign   Cancel   Sign   Cancel   Sign   Cancel   Sign   Cancel   Sign   Cancel <td></td> <td>Channel ID</td> <td>1 ~</td> <td></td> <td></td> <td></td>                                                                                                    |                                                                                                    | Channel ID                                                                                                    | 1 ~                                                                                                    |                                                                                                    |                                                                               |                               |  |
| Sign   Decimal Point Forward   Unit   "C"   Show OSD   Save   Cancel   Port Type   Channel ID   1   Sensor Type   Temperature Sensor   Sign   Channel ID   1   Sensor Type   Temperature Sensor   Sign   Decimal Point Forward   Unit   "C"   Show OSD   Sign   Decimal Point Forward   Unit   "C"   Show OSD   Sign   Decimal Point Forward   Unit   "C"   Show OSD   Sign   Decimal Point Forward   Unit   "C"   Show OSD   Show OSD                                                                                                    | Sign         Decimal Point Forward         Unit         Cancel         Port Type         R5485         5         Temperature Sensor         Sign         Channel ID         1         Sensor Type         Temperature Sensor         Sign         Channel ID         1         V         Sensor Type         Temperature Sensor         Sign         Decimal Point Forward         Unit         ************************************                                                                                                    |                                                                                                    | Sensor Type                                                                                                    | Temperature Sensor                                                                                               |                                                                                                    |                                                                               |                               |  |
| Decimal Point Forward         Unit         Show OSD         Show OSD         Show OSD         R5485         Temperature Sensor Type         Port Type         R5485         Port Type         R5485         Temperature Sensor Type         Port Type         R5485         Sensor Type         Type         R5485         Sensor Type         Type         R5485         Sensor Type         Type         R5485         Sensor Type         Type         R5485         Sensor Type         Type         Sensor Type         Type         Sensor Type         Type         Sensor Type         Type         Sensor Type         Type         Stow OSD         Stow OSD         Stow CosD         Stow CosD         Stow CosD         Stow CosD                                                                                                    | Decimal Point Forward         Unit       "C"         Show OSD         Stove       Cancel         Port Type       Channel ID         Sensor Type       Cperation         Channel ID       1         Sensor Type       Temperature Sensor         Sign       Channel ID         Decimal Point Forward       Unit         Unit       "C"         Show OSD       Sign         Sensor Type       Temperature Sensor         Sign       Decimal Point Forward         Unit       "C"         Show OSD       Sign         Sign       Cancel         Unit       "C"         Sign       Decimal Point Forward         Unit       "C"         Sign       Sign         Sign       Sign         Sign       Cancel         Sign       Sign         Sign       Sign         Sign       Cancel         Vert Type       Channel ID         Sign       Sign         Sign       Sign         Sign       Sign         Sign       Sign         Sign       Sign <t< td=""><td></td><td>Sign</td><td></td><td></td><td></td><td></td></t<>                                                                                                    |                                                                                                    | Sign                                                                                                    |                                                                                                    |                                                                                                    |                                                                               |                               |  |
| Unit       C         Show OSD       Save         Cancel       Port Type         Port Type       Channel ID         R8485       5         Temperature Sensor       Temperature Sensor Settings         Port Type       R8485         Port Type       R8485         Port Type       R8485         Port Type       R8485         Port Type       R8485         Port Type       R8485         Port Type       R8485         Sensor Type       Temperature Sensor         Sign       Port Type         Unit       "C         Show OSD       Sign         Unit       "C         Show OSD       Sitow OSD         Stow OSD       Sitow OSD                                                                                                    | Unit       *C         Show OSD       Save         Port Type       Channel ID         R5485       5         Temperature Sensor       * * *         Port Type       R5485         Port Type       R5485         Port Type       R5485         Port Type       R5485         Port Type       R5485         Port Type       R5485         Channel ID       1         Sensor Type       Temperature Sensor         Sign       Channel ID         Lint       *C         Show OSD       Sign         Sign       Cancel         Lint       *C         Type       Channel ID         Sign       Cancel         Sign       Cancel         Sign       Cancel         Sign       Sign         Sign       Cancel         Sign       Sign         Sign       Sign         Sign       Sign         Sign       Sign         Sign       Sign         Sign       Sign         Sign       Sign         Sign       Sign         Sign <td< td=""><td></td><td>Decimal Point Forw</td><td>vard</td><td></td><td></td><td></td></td<>                                                                                                    |                                                                                                    | Decimal Point Forw                                                                                                    | vard                                                                                                    |                                                                                                    |                                                                               |                               |  |
| Show OSD<br>Save Cancel<br>Port Type Channel ID Sensor Type Operation<br>R8485 5 Temperature Sensor  Sensor Settings<br>Port Type R8485<br>Channel ID 1<br>Sensor Type R8485<br>Channel ID 1<br>Channel ID 1<br>Sensor Type Temperature Sensor<br>Sign<br>Decimal Point Forward<br>Unit "C"<br>Show OSD<br>Stow OSD<br>Stow OSD<br>Port Type Channel ID Sensor Type Operation                                                                                                    | Show OSD<br>Save Cancel<br>Port Type Channel ID Sensor Type Operation<br>RS485 5 Temperature Sensor C Type<br>RS485<br>Port Type RS485<br>Port Type RS485<br>Port Type RS485<br>Channel ID 1<br>Sensor Type Temperature Sensor<br>Sign<br>Decimal Point Forward<br>Unit C<br>Show OSD<br>Save Cancel<br>Type Channel ID Sensor Type Operation<br>Stats 5 Temperature Sensor<br>Stats 5 Temperature Sensor<br>Stats |                                                                                                    | Unit                                                                                                    | °C v                                                                                                    |                                                                                                    |                                                                               |                               |  |
| Save       Cancel         Fort Type       Channel ID       Sensor Type       Operation         RS485       5       Temperature Sensor       Image: Concel         Port Type       RS485       Image: Concel       Only AI of LoRa Node Sensor Settings         Port Type       RS485       Image: Concel       Port Type       RS485       Image: Concel         Port Type       Channel ID       Image: Concel       Image: Concel       Image: Concel       Image: Concel         Port Type       Channel ID       Image: Concel       Stow OSD       Image: Concel       Ensor Type       Operation                                                                                                    | Save       Cancel         Port Type       Channel ID       Sensor Type         R5485       5       Temperature Sensor         Port Type       R5485       ~         Port Type       R5485       ~         Channel ID       1       ~         Sensor Type       Temperature Sensor       ~         Sign       _       _         Decimal Point Forward       _       _         Unit       *       ~         Show OSD       _       _         Save       Cancel       _         Stave       Cancel       _         Type       Channel ID       Sensor Type         Temperature Sensor       ~       _         Show OSD       _       _         Stave       Cancel       _         Temperature Sensor       ~       _         Show OSD       _       _         Stave       Cancel       _         Stave       Cancel       _         Show OSD       _       _         Stave       Cancel       _         Stave       Cancel       _         SpD       GPIO       GPIO       Cance                                                                                                    |                                                                                                    | Show OSD                                                                                                    |                                                                                                    |                                                                                                    |                                                                               |                               |  |
| Save       Cancel         Fort Type       Channel ID       Sensor Type       Operation         RS485       5       Temperature Sensor       Temperature Sensor         PO       Port Type       RS485       Channel ID         Port Type       RS485       Channel ID       1         Sensor Type       Temperature Sensor       Port Type       RS485         Sensor Type       Temperature Sensor       Sensor Type       Temperature Sensor         Sign       Image: Cancel       Decimal Point Forward       Image: Cancel         Decimal Point Forward       Image: Cancel       Stow OSD       Stow OSD         Stow OSD       Save       Cancel       Port Type       Rsanel ID       Save       Cancel                                                                                                    | Save       Cancel         Fort Type       Channel ID       Sensor Type       Operation         R8485       5       Temperature Sensor <td <td="" <td<="" td=""><td></td><td></td><td></td><td></td><td></td><td></td></td>                                                                                                    | <td></td> <td></td> <td></td> <td></td> <td></td> <td></td>                                                                                                    |                                                                                                    |                                                                                                    |                                                                                                    |                                                                               |                               |  |
| Port Type       Channel ID       Sensor Type       Operation         RS485       5       Temperature Sensor       Image: Consor Settings         Port Type       RS485       Image: Consor Settings       Image: Consor Settings         Port Type       RS485       Image: Consor Settings       Image: Consor Settings         Port Type       RS485       Image: Consor Settings       Image: Consor Settings         Port Type       RS485       Image: Consor Settings       Image: Consor Settings         Port Type       RS485       Image: Consor Settings       Image: Consor Settings         Port Type       RS485       Image: Consor Settings       Image: Consor Settings         Port Type       RS485       Image: Consor Settings       Image: Consor Settings         Port Type       RS485       Image: Consor Settings       Image: Consor Settings         Sign       Image: Consor Settings       Image: Consor Settings       Image: Consor Settings         Sign       Image: Consor Settings       Image: Consor Settings       Image: Consor Settings         Sign       Image: Consor Settings       Image: Consor Settings       Image: Consor Settings         Sign       Image: Consor Settings       Image: Consor Settings       Image: Consor Settings         Sign       Imag                                                                                                    | Port Type       Channel ID       Sensor Type       Operation         RS485       5       Temperature Sensor       Image: Conceleit in the sensor Type       Image: Conceleit in the sensor         Node       Sensor Settings       Image: Conceleit in the sensor Type       Only Al of LoRa Node Sensor Settings         Port Type       RS485       Image: Conceleit in the sensor Type       Image: Conceleit in the sensor Type       Image: Conceleit in the sensor         State       Cancel       Image: Conceleit in the sensor       Image: Conceleit in the sensor       Image: Conceleit in the sensor         State       Save       Cancel       Image: Conceleit in the sensor       Image: Conceleit in the sensor         State       Save       Cancel       Image: Conceleit in the sensor       Image: Conceleit in the sensor         State       Sign       Image: Conceleit in the sensor       Image: Conceleit in the sensor       Image: Conceleit in the sensor         State       Sign       Image: Conceleit in the sensor       Image: Conceleit in the sensor       Image: Conceleit in the sensor         State       Sign       Image: Conceleit in the sensor       Image: Conceleit in the sensor       Image: Conceleit in the sensor         State       Sign       Image: Conceleit in the sensor       Image: Conceleit in the sensor       Image: Conceleit in the sensor <td></td> <td></td> <td>Save Cancel</td> <td></td> <td></td> <td></td>                                                                                                    |                                                                                                    |                                                                                                    | Save Cancel                                                                                                    |                                                                                                    |                                                                               |                               |  |
| RS485       5       Temperature Sensor       Image: Construct of the sensor settings         Only Al of LoRa Node       Sensor Settings       Only Al of LoRa Node       Sensor Settings         Port Type       RS485       V       Channel ID       1       V         Sensor Type       Temperature Sensor       V       Sensor Type       Temperature Sensor       V         Sign       Image: Stave       Cancel       Unit       V       Stave       Cancel         Port Type       Channel ID       Sensor Type       Only Al of LoRa Node       Sensor V       Sensor Type         Result       Channel ID       1       V       Sensor Type       Temperature Sensor       V         Sign       Sign       Image: Save       Cancel       Image: Save       Cancel       Save       Cancel         Port Type       Channel ID       Sensor Type       Operation       Port Type       Channel ID       Sensor Type       Operation                                                                                                    | RS485       5       Temperature Sensor       Image: Constraint of the sensor in the sensor in the                                                                                                    |                                                                                                    | Port Type Channe                                                                                                    | I ID Sensor Type                                                                                                 | Operation                                                                                                    |                                                                               |                               |  |
| Sensor Settings       Only Al of LoRa Node         Sensor Type       RS485       Channel ID         Channel ID       1       V         Sensor Type       Temperature Sensor       V         Sign       Channel ID       1       V         Decimal Point Forward       Decimal Point Forward       Decimal Point Forward       Unit       °C         Show OSD       Save       Cancel       Save       Cancel         Port Type       Channel ID       Sensor Type       Concel       Decimal Point Forward                                                                                                    | Node       Sensor Settings         Port Type       RS485         Channel ID       1         Sensor Type       Temperature Sensor         Sign       Channel ID         Decimal Point Forward       Only Al of LoRa Node         Unit       °C         Show OSD       Save         Stave       Cancel         1       Ype         Stave       Cancel         Virge       Channel ID         Save       Cancel         Stave       Cancel         Stave       Cancel         Port Type       Channel ID         Stave       Cancel         Stave       Cancel <td></td> <td>RS485 5</td> <td>Temperature Sensor</td> <td>/ 🗊</td> <td></td> <td></td>                                                                                                    |                                                                                                    | RS485 5                                                                                                    | Temperature Sensor                                                                                               | / 🗊                                                                                                    |                                                                               |                               |  |
| Port Type       RS485           Channel ID       1         Channel ID       1           Sensor Type       Temperature Sensor       Sensor Type       Temperature Sensor           Sign                                                                                                    | Port Type RS485   Channel ID 1   Sensor Type Temperature Sensor   Sign Sign   Decimal Point Forward Decimal Point Forward   Unit *C   Show OSD Save   Cancel   1 Ype   RS485 5   Temperature Sensor   Ype   Channel ID   Save   Cancel     Port Type   RS485   S   Temperature Sensor     Port Type   Channel ID   Save   Cancel     Port Type     Channel ID     Sensor Type     Cancel     Port Type     Channel ID     Sensor Type     Cancel     Port Type     Channel ID     Sensor Type     Operation     Save     Cancel     Port Type     Channel ID     Sensor Type     Operation     Save     Cancel     Port Type     Channel ID     Sensor Type     Operation     Save     Cancel     Save     Cancel     Port Type     Channel ID                                                                                                    |                                                                                                    |                                                                                                    |                                                                                                    |                                                                                                    |                                                                               |                               |  |
| Channel ID 1   Sensor Type Temperature Sensor   Sign Sensor Type   Sign Sign   Decimal Point Forward Decimal Point Forward   Unit *C   Show OSD Show OSD   Save Cancel   Port Type Channel ID   Sensor Type Channel ID   Sensor Type Port Type                                                                                                    | Channel ID 1   Sensor Type Temperature Sensor   Sign Sign   Decimal Point Forward Decimal Point Forward   Unit *C   Show OSD Save   Cancel Save   Cancel Save   Cancel Port Type   Channel ID Sensor Type   Type Channel ID   Save Cancel   Cancel Save   Cancel Save   Cancel Save   Cancel Save   Cancel Save   Cancel Sensor Type   Operation Sensor Type   Save Cancel   Cancel Sensor Type   Operation Sensor Type   GPIO GPIO 2   Temperature Sensor ©                                                                                                    | oRa Node Sen<br>SPIO                                                                                                    | sor Settings                                                                                                    | × Only AI of LoRa I                                                                                              | Node <sup>Sensor :</sup>                                                                                                    | Settings                                                                      |                               |  |
| Sensor Type       Temperature Sensor         Sign       Sign         Decimal Point Forward       Decimal Point Forward         Unit       *C         Show OSD       Show OSD         Save       Cancel         Port Type       Channel ID         Sensor Type       Temperature Sensor         Port Type       Channel ID                                                                                                    | Sensor Type Temperature Sensor   Sign Sign   Decimal Point Forward Decimal Point Forward   Unit *C   Show OSD Save   Cancel Save   Cancel Save                                                                                                    | oRa Node Sen<br>PIO<br>Port Type F                                                                                                    | sor Settings                                                                                                    | Conly Al of LoRa I                                                                                               | Node <sup>Sensor :</sup><br>RS48                                                                                                    | Settings                                                                      | ~                             |  |
| Sign     Sign       Decimal Point Forward     Decimal Point Forward       Unit     **C       Show OSD     Show OSD       Save     Cancel       Port Type     Channel ID       Sensor Type     Operation                                                                                                    | Sign     Sign       Decimal Point Forward     Decimal Point Forward       Unit     ℃       Show OSD     Show OSD       Save     Cancel       1 Type     Channel ID       Sensor Type     Operation       K485     5       Temperature Sensor     1       SPIO     GPIO 2                                                                                                    | ORa Node Ser<br>PIO<br>Port Type F<br>Channel ID 1                                                                                                    | sor Settings<br>RS485 V                                                                                                    | X Only Al of LoRa I<br>Port Type<br>Channel ID                                                                   | Node <sup>Sensor :</sup><br>RS48:<br>1                                                                                                    | Settings                                                                      | ×<br>×                        |  |
| Decimal Point Forward     Decimal Point Forward       Unit     *C       Show OSD     Show OSD       Save     Cancel       Yort Type     Channel ID       Sensor Type     Operation                                                                                                    | Decimal Point Forward       Decimal Point Forward         Unit          •••••••••••••••••••••••••••••                                                                                                    | ORa Node Sen<br>PPIO<br>Port Type F<br>Channel ID 1<br>Sensor Type 1                                                                                                    | sor Settings RS485   I  Femperature Sensor                                                                                                    | X Only Al of LoRa I<br>Port Type<br>Channel ID<br>Sensor Type                                                    | Node <sup>Sensor (</sup><br>RS48)<br>1<br>Temp                                                                                                    | Settings<br>5<br>erature Sensor                                               | ×<br>×<br>×                   |  |
| Unit *C Unit *C Unit *C · · · · · · · · · · · · · · · · · ·                                                                                                    | Unit Cancel Unit Cancel Cancel                                                                                                    | ORa Node Sen<br>PIO<br>Port Type F<br>Channel ID 1<br>Sensor Type 1<br>Sign                                                                                                    | sor Settings<br>RS485 V<br>1 V<br>Femperature Sensor V                                                                                                    | × Only Al of LoRa<br>Port Type<br>Channel ID<br>Sensor Type<br>Sign                                              | Node <sup>Sensor 1</sup><br>RS48<br>1<br>Tempo                                                                                                    | Settings<br>5<br>erature Sensor                                               | ×<br>×                        |  |
| Show OSD Show OSD Sho | Show OSD     Show OSD       Save     Cancel       Stow OSD     Show OSD       Stow OSD     Show OSD       Stow OSD     Stow OSD       Stow OSD     Stow OSD       Stow OSD                                                                                                    | ORa Node Sen<br>PPIO<br>Port Type I<br>Channel ID 1<br>Sensor Type 1<br>Sign Decimal Point Forward                                                                                                    | Isor Settings                                                                                                    | X Only Al of LoRa I<br>Port Type<br>Channel ID<br>Sensor Type<br>Sign<br>Decimal Point I                         | Node Sensor :<br>RS48:<br>1<br>Tempa                                                                                                    | Settings<br>5<br>erature Sensor                                               | v<br>v                        |  |
| Save         Cancel         Save         Cancel           Port Type         Channel ID         Sensor Type         Operation         Port Type         Channel ID         Sensor Type         Operation                                                                                                    | Save     Cancel       t Type     Channel ID     Sensor Type     Operation       \$485     5     Temperature Sensor     1       \$POID     GPIO 2     Temperature Sensor     1                                                                                                    | ORa Node Sen<br>PIO<br>Port Type F<br>Channel ID 1<br>Sensor Type 1<br>Sign 1<br>Decimal Point Forward 4                                                                                                    | I VICTOR Sensor VICTOR Sensor VICTOR Sensor VICTOR Sensor VICTOR Sensor VICTOR Sensor VICTOR VICTOR Sensor VICTOR VICTOR Sensor VICTOR VICTOR Sensor VICTOR Sensor VICTOR SENSOR SENSOR VICTOR SENSOR VICTOR SENSOR | × Only Al of LoRa 1<br>Port Type<br>Channel ID<br>Sensor Type<br>Sign<br>Decimal Point I<br>Unit                 | Node Sensor 3<br>RS48<br>1<br>Tempo<br>Forward                                                                                                    | Settings<br>5<br>erature Sensor                                               | v<br>v<br>v                   |  |
| Port Type Channel ID Sensor Type Operation Port Type Channel ID Sensor Type Operation                                                                                                    | It Type     Channel ID     Sensor Type     Operation       S485     5     Temperature Sensor     I       SPIO     GPIO 2     Temperature Sensor     I                                                                                                    | ORa Node Ser<br>POT Type I<br>Channel ID<br>Sensor Type I<br>Sign I<br>Decimal Point Forward Unit<br>Show OSD                                                                                                    | Insor Settings                                                                                                    | X Only Al of LoRa<br>Port Type<br>Channel ID<br>Sensor Type<br>Sign<br>Decimal Point I<br>Unit<br>Show OSD       | Node Sensor :<br>RS48:<br>1<br>Tempa<br>Forward :<br>*C                                                                                                    | Settings<br>5<br>erature Sensor                                               | v<br>v<br>v                   |  |
|                                                                                                    | S485     5     Temperature Sensor     1     RS485     5     Temperature Sensor     1       SPIO     GPIO 2     Temperature Sensor     1     GPIO     GPIO 2     Temperature Sensor     1                                                                                                    | ORA Node Ser<br>POT Type F<br>Channel ID<br>Sensor Type 1<br>Sign 1<br>Decimal Point Forward 1<br>Unit °                                                                                                    | Insor Settings                                                                                                    | X<br>Port Type<br>Channel ID<br>Sensor Type<br>Sign<br>Decimal Point I<br>Unit<br>Show OSD                       | Node Sensor :<br>RS48:<br>1<br>Temps<br>Forward<br>©C                                                                                                    | Settings<br>5<br>erature Sensor                                               | v<br>v<br>v                   |  |
| RS485 5 Temperature Sensor T T RS485 5 Temperature Sensor                                                                                                    | SPIO     GPIO 2     Temperature Sensor     Image: Construction of the sensor     Image: Construction of the sensor                                                                                                    | ORA Node Ser<br>PIO<br>Port Type I<br>Channel ID<br>Sensor Type<br>Sign<br>Decimal Point Forward<br>Unit<br>Show OSD<br>Save<br>Channel ID                                                                                                   | I VINT Sensor Type Oper                                                                                                    | Conly Al of LoRa     Port Type     Channel ID     Sensor Type     Sign     Decimal Point I     Unit     Show OSD | Forward Content of Content of Con | Settings<br>5<br>erature Sensor                                               | v<br>v<br>v                   |  |
| GPIO GPIO 2 Temperature Sensor                                                                                                    | GPIO GPIO 2 Temperature sensor                                                                                                    | ORa Node Sen<br>POR Type I<br>Channel ID •<br>Sensor Type •<br>Sign •<br>Decimal Point Forward •<br>Unit •<br>Show OSD •<br>Save •<br>Port Type • Channel ID •<br>RS485 5                                                                    | Asor Settings                                                                                                    | X Only Al of LoRa Port Type Channel ID Sensor Type Sign Decimal Point I Unit Show OSD                            | Forward Construction Construction Constructi | Settings<br>5<br>erature Sensor<br>Cancel<br>Sensor Type<br>emperature Sensor | V<br>V<br>V<br>V<br>Operation |  |
| GPIO GPIO 2 Temperature Sensor                                                                                                    |                                                                                                    | ORa Node Sen<br>POT Type I<br>Channel ID ·<br>Sensor Type ·<br>Sign ·<br>Decimal Point Forward ·<br>Unit ·<br>Show OSD ·<br>Save ·<br>Port Type ·<br>Channel ID ·<br>Save ·<br>Port Type ·<br>Channel ID ·<br>RS485 · 5 ·<br>GPIO · GPIO 2 · | Asor Settings                                                                                                    | X Only Al of LoRa Port Type Channel ID Sensor Type Sign Decimal Point I Unit Show OSD                            | Forward Control Control Contro | Settings 5 5 erature Sensor Cancel Sensor Type emperature Sensor              | V<br>V<br>V<br>V<br>V<br>V    |  |

| Parameters | Function Introduction                                                              |
|------------|------------------------------------------------------------------------------------|
|            | Select the Sensor ID that you want to configure. The number of sensor IDs depends  |
| Sensor ID  | on how many kinds of data the sensor has and there is a one-to-one relationship    |
|            | between ID and data.                                                               |
|            | Select the correct port type according to the actual situation. RS485, GPIO and AI |
| Port Type  | are available.                                                                     |
|            | Note: Only for LoRa Node;                                                          |
| Channel ID | Select the Channel ID that you want to configure. There are eight Channel IDs for  |
|            | each kind of interface.                                                            |
| Oah        | The high value of the device range.                                                |
| USI        | Note: Only AI of LoRa Node;                                                        |
| Osl        | The low value of the device range.                                                 |

|               | Note: Only AI of LoRa Node;                                                                                                  |
|---------------|----------------------------------------------------------------------------------------------------|
|               | Sensor Type configuration. We have several common used sensor types as shown below:                                          |
|               | Temperature Sensor                                                                                                    |
|               | Humidity Sensor                                                                                                    |
|               | Dust Sensor(PM2.5)                                                                                                    |
|               | Dust Sensor(PM10)                                                                                                    |
|               | Water Level Sensor                                                                                                    |
|               | Speed Sensor                                                                                                    |
|               | Weight Sensor                                                                                                    |
|               | Photoelectric Sensor                                                                                                    |
|               | Vibration Sensor                                                                                                    |
|               | Pressure Sensor                                                                                                    |
|               | Other                                                                                                    |
| Sensor Type   | Or you can also customize it:                                                                                                |
|               | Sensor Settings ×                                                                                                    |
|               |                                                                                                    |
|               | Sensor ID 1                                                                                                    |
|               | Sensor Type CO2                                                                                                    |
|               | Decimal Point Forward                                                                                                    |
|               |                                                                                                    |
|               | Show OSD 🗹                                                                                                    |
|               | Save Cancel                                                                                                    |
|               |                                                                                                    |
|               |                                                                                                    |
|               |                                                                                                    |
|               |                                                                                                    |
|               |                                                                                                    |
| Sign          | The tick indicates that the value has a plus or minus sign.                                                                  |
| Decimal Place | Decimal configuration. For example, when you fill in 1, you are moving the decimal point one to left, and you get a decimal. |
| Unit          | Data unit configuration. We have some common units here and users can also customize it.                                     |
| Show OSD      | As the picture shown below, once you enable this function, you can see the                                                   |
| 5100 030      | detected data on the screen.                                                                                                 |

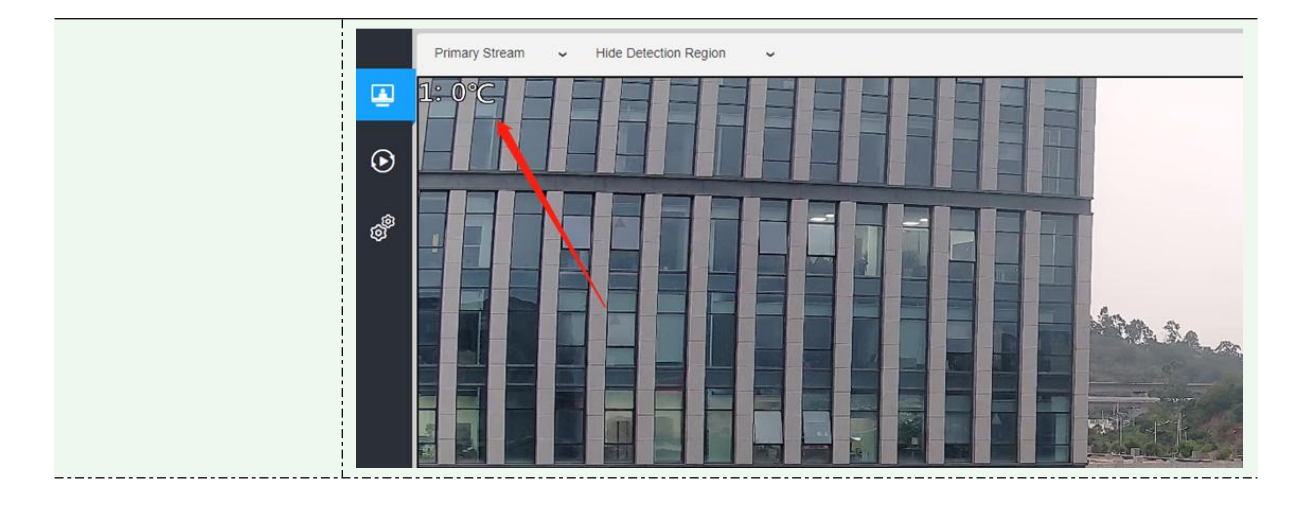

#### Note:

1. The channel ID and Sign should be consistent with those in End Device.

2. Decimal Place is set according to the properties of the sensor. For example, you need to set this value to 1 to get the correct temperature when using the Milesight temperature sensor.

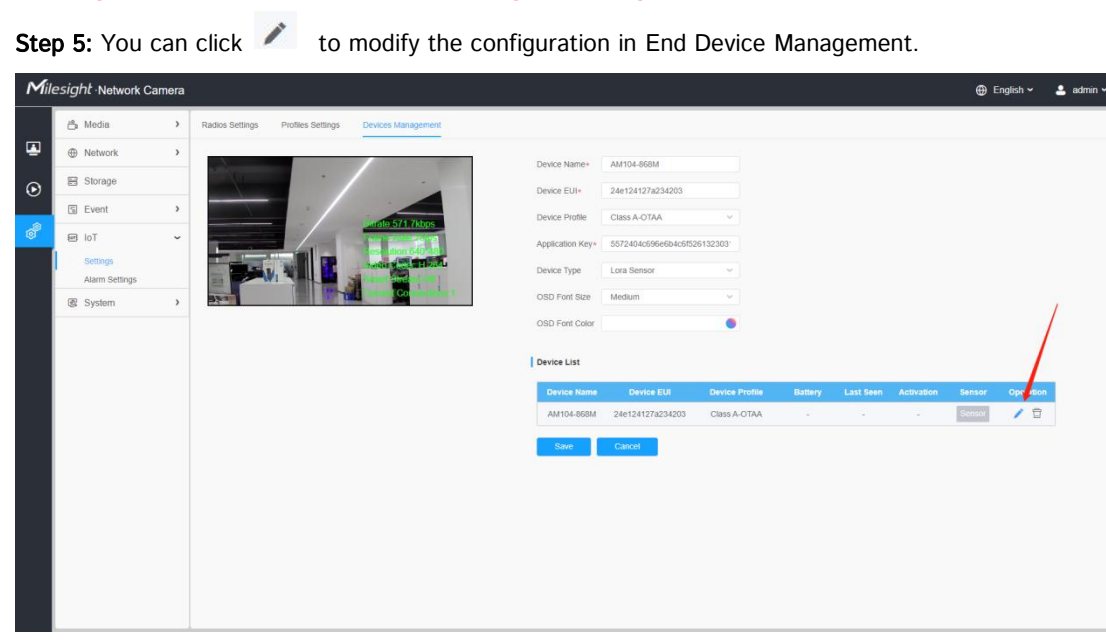

**Step 6:** You can click  $\Box$  to delete the device you added.

| Mil     | lesight Network Ca         | mera | I                                                                                                    |                             |                  |                      |                |         |           |            | 🕀 English 🛩     | 💄 admin 🗸 |
|---------|----------------------------|------|----------------------------------------------------------------------------------------------------|-----------------------------|------------------|----------------------|----------------|---------|-----------|------------|-----------------|-----------|
|         | 👌 Media                    | >    | Radios Settings Profiles Settings                                                                                                    | Devices Management          |                  |                      |                |         |           |            |                 |           |
| •       | Network                    | >    |                                                                                                    | /                           | Device Name*     | AM104-868M           |                |         |           |            |                 |           |
| $\odot$ | E Storage                  |      |                                                                                                    |                             | Device EUI+      | 24e124127a234203     |                |         |           |            |                 |           |
|         | 5 Event                    | ,    |                                                                                                    | Decile ABE 78hos            | Device Profile   | Class A-OTAA         | ~              |         |           |            |                 |           |
| ø       | 📾 loT                      | Ÿ    |                                                                                                    | and a second second         | Application Key+ | 5572404c696e6b4c6f52 | 6132303        |         |           |            |                 |           |
|         | Settings<br>Alarm Settings |      |                                                                                                    | States of the little little | Device Type      | Lora Sensor          | ~              |         |           |            |                 |           |
|         | @ System                   | >    | And a second second sec | Terrer Co statute 1         | OSD Font Size    | Medium               | ¥              |         |           |            |                 |           |
|         |                            |      |                                                                                                    |                             | OSD Font Color   |                      | ٠              |         |           |            | ×               |           |
|         |                            |      |                                                                                                    |                             | Device List      |                      |                |         |           |            | $\mathbf{i}$    |           |
|         |                            |      |                                                                                                    |                             | Device Name      | Device EUI           | Device Profile | Battery | Last Seen | Activation | Sensor o eratio | •         |
|         |                            |      |                                                                                                    |                             | AM104-868M       | 24e124127a234203     | Class A-OTAA   |         |           |            | Sensor          |           |
|         |                            |      |                                                                                                    |                             | Save             | Cancel               |                |         |           |            |                 |           |
|         |                            |      |                                                                                                    |                             |                  |                      |                |         |           |            |                 |           |
|         |                            |      |                                                                                                    |                             |                  |                      |                |         |           |            |                 |           |
|         |                            |      |                                                                                                    |                             |                  |                      |                |         |           |            |                 |           |
|         |                            |      |                                                                                                    |                             |                  |                      |                |         |           |            |                 |           |
|         |                            |      |                                                                                                    |                             |                  |                      |                |         |           |            |                 |           |
|         |                            |      |                                                                                                    |                             |                  |                      |                |         |           |            |                 |           |

### 2) Alarm Setting

| Mil     | esight Network Came        | əra |                     | 🕀 English 🗸 | 💄 admin 🛩 |
|---------|----------------------------|-----|---------------------|-------------|-----------|
|         | 📥 Media                    | >   | Alarm Settings      |             |           |
| •       | Network                    | >   | Rules 1 2 3 4       |             |           |
| $\odot$ | E Storage                  |     | Enable              |             |           |
|         | 5 Event                    | >   | Threeholds Settings |             |           |
| ø       | e loT                      | ~   | Schedule Settings   |             |           |
| J       | Settings<br>Alarm Settings |     | Alam Action         |             |           |
|         | 🕼 System                   | >   | Save                |             |           |
|         |                            |     |                     |             |           |

Step 1: Select the alarm rule that you want to set and you can configure four kinds of rules.

Step 2: Check the checkbox to enable Alarm Rules.

| Mi       | lesight ·Network Carr | nera |                    | 🕀 English 🛩 | 💄 admin 🛩 |
|----------|-----------------------|------|--------------------|-------------|-----------|
|          | 📥 Media               | >    | Alarm Settings     |             |           |
| •        | Network               | >    | Rifes 1 2 3 4      |             |           |
| •        | E Storage             |      |                    |             |           |
| <u> </u> | S Event               | >    |                    |             |           |
| ø        | e loT                 | ~    | Intestous settings |             |           |
|          | Settings              |      | Screaue Settings   |             |           |
|          | Alarm Settings        | ,    |                    |             |           |
|          | i a oyoun             |      | Save               |             |           |
|          |                       |      |                    |             |           |
|          |                       |      |                    |             |           |
|          |                       |      |                    |             |           |
|          |                       |      |                    |             |           |
|          |                       |      |                    |             |           |
|          |                       |      |                    |             |           |
|          |                       |      |                    |             |           |
|          |                       |      |                    |             |           |
|          |                       |      |                    |             |           |
|          |                       |      |                    |             |           |
|          |                       |      |                    |             |           |

### $\bigcirc$ Thresholds Settings

**Step 3:** Click to select the sensor to alarm and set threshold for the selected sensor.

When the data reaches the critical value, the alarms will be triggered. Both upper and lower thresholds are configurable. You can also only configure upper or lower threshold.

| Mile    | <i>esight</i> ∙Network Can                     | nera |                                                                                                    | 🕀 English 🛩 | 💄 admin 🛩 |
|---------|------------------------------------------------|------|----------------------------------------------------------------------------------------------------|-------------|-----------|
|         | 🖧 Media                                        | >    | Alarm Settings                                                                                                    |             |           |
|         | Network                                        | >    | Rules 1 2 3 4                                                                                                    |             |           |
| $\odot$ | Storage                                        |      | Enable                                                                                                    |             |           |
| *       | S Event                                        | ,    | Thresholds Settings                                                                                                    |             |           |
| 8       | E IoT<br>Settings<br>Alam Settings<br>& System | >    | Therbods Schrups     C       I EM50-02-915M 1 Temperature Sensor     I       I Mar Limit +     28     IC       I UC512-01-915M 1 Temperature Sensor     I       UC512-01-915M 1 Temperature Sensor     I       UC512-01-915M 1 Temperature Sensor     I       Schedule Settings     I       Alum Action     I |             |           |
|         |                                                |      |                                                                                                    |             |           |

☑ Schedule Settings

Step 5: Set the alarm schedule for IoT.

| Mill | esight Network Car                     | nera |                                                                                                    | 🕀 English 🛩 | 💄 admin 🛩 |
|------|----------------------------------------|------|----------------------------------------------------------------------------------------------------|-------------|-----------|
|      | 📥 Media                                | >    | Alarm Settings                                                                                                    |             |           |
| •    | Network                                | >    | Rifes 1 2 3 4                                                                                                    |             |           |
| 0    | 🗄 Storage                              |      |                                                                                                    |             |           |
| Ŭ    | S Event                                | >    | Linuxe 🔽                                                                                                    |             |           |
| đ    | U Even<br>Folo<br>Semps<br>Ann Settops | , ,  | Thresholds Settings     >       Sum     •       Sum     •       Num     •       True     •       Fri     •       Sate     • |             |           |
|      |                                        |      |                                                                                                    |             |           |

Please refer to the meaning of the options as follows:

| Parameters                                                                | Function Introduction                   |
|---------------------------------------------------------------------------|-----------------------------------------|
| Copy To ×<br>Sun.<br>Mon.<br>Tue.<br>Wed.<br>Thu.<br>Fri.<br>Sat.<br>Save | Copy the schedule area to another date. |
| Select All                                                                | Select all schedule.                    |
| Clear All                                                                 | Clear all schedule.                     |

#### Step 6: Set Alarm Action.

| Mil     | esight Network Ca | mera |                                                                                 |    |   | ⊕ English ∽ | 💄 admin 🛩 |
|---------|-------------------|------|---------------------------------------------------------------------------------|----|---|-------------|-----------|
|         | 🐣 Media           | >    | Alarm Settings                                                                  |    |   |             |           |
| •       | Network           | >    | Rules 1 2 3 4                                                                   |    |   |             |           |
| $\odot$ | E Storage         |      | Fnable                                                                          |    |   |             |           |
|         | 🗊 Event           | >    |                                                                                 |    |   |             |           |
| ð       | ■ IoT<br>Settings | ř    | Schedule Settings                                                               | 3  | _ |             |           |
|         | Alarm Settings    |      | Alarm Action                                                                    | ~  |   |             |           |
|         | S System          |      | Duration Duration Save to Storage (Please munit storage device.) Upload via FTP |    |   |             |           |
|         |                   |      | Snapshot                                                                        | >  |   |             |           |
|         |                   |      | External Output                                                                 | >  |   |             |           |
|         |                   |      | Play Audio (Please enable the Audio Speaker.)                                   |    |   |             |           |
|         |                   |      | Alarm to SIP Phone (Please open the SIP.)                                       | 14 |   |             |           |
|         |                   |      | OSD Blink (Please check the Show OSD)                                           | ,  |   |             |           |
|         |                   |      | Sine                                                                            |    |   |             |           |

| Parameters         | Function Introduction                                                                                                    |  |  |
|--------------------|----------------------------------------------------------------------------------------------------|--|--|
| Record             | <ul> <li>Duration: Selected the duration time of alarm. 5s/10s/15s/20s/25s/30s are available.</li> <li>Linkage: Save alarm recording files into SD Card or NAS or Upload the recording files via FTP.</li> </ul>                                                                                                    |  |  |
| Snapshot           | <ul> <li>Number: The number of snapshot, 1~5 are available.</li> <li>Interval: This cannot be edited unless you choose more than 1 to Snapshot.</li> <li>Linkage: Save alarm recording files into SD Card or NAS, Upload the recording files via FTP and send alarm email.</li> </ul>                                                                                                    |  |  |
| Play Audio         | Auto/10 seconds/30 seconds/1 minute/5 minutes/10 minutes are available.<br>Note: Please enable the Audio Speaker.                                                                                                    |  |  |
| Alarm to SIP Phone | Support to call the SIP phone after enabling the SIP function.<br>Note: Please open the SIP.                                                                                                    |  |  |
| HTTP Notification  | Support to pop up the alarm news to specified HTTP URL.                                                                                                    |  |  |
| OSD Blink          | If the Show OSD in the page of sensor configuration is checked, the OSD will blink when alarm is triggered.<br>OSD Blink Time: Support to set the blinking duration of the OSD, 1~10 are Available.<br>For example, the alarm action is set to OSD blinking at an interval of 3 seconds, when the data reaches the critical value, the alarms will be triggered and the OSD blinking on the live view interface. |  |  |

# 3. Compatibility with Milesight back-end

After completing the basic settings of AloT camera, you can access the camera through the Milesight back-end.

• For Milesight CMS, it supports adding AloT camera via P2P, and then the parameter of IoT can be configured.

**Step 1:** After logging into the Milesight CMS, go to **"Management"→ "Devices"→ "Add Devide Manually"**, and you can add AloT Camera by Mac Address when selecting P2P connection type.

| Device Type:      | Camera                      | •        |
|-------------------|-----------------------------|----------|
| Name:             |                             |          |
| Connection Type:  | P2P                         |          |
| Mac Address:      | 1C:C3:16:                   | 8        |
| User Name:        | admin                       | 8        |
| Password:         |                             |          |
| 5G Data Mode:     | Low Data Mode               |          |
| Note: P2P require | s higher bandwidth for sta  | ability. |
| Note: P2P require | or nighter bandwidth for su | Add      |

Step 2: Go to "Devices Config"  $\rightarrow$  "AloT Camera"  $\rightarrow$  "loT", You can set the loT settings on CMS as shown below.

|                                                               | Charnel Plan CM470                                                                                                    |
|---------------------------------------------------------------|----------------------------------------------------------------------------------------------------|
|                                                               | Channel Mask                                                                                                    |
|                                                               | Radio Channel Settings                                                                                                    |
|                                                               | Center Frequency of Radio 0: 472.3                                                                                                    |
|                                                               | Center Frequency of Radio 1: 472.9                                                                                                    |
|                                                               | Enable Channel Radio Frequency/MHZ                                                                                                    |
|                                                               | ✓ 0 Radio 0 ▼ 471.9                                                                                                    |
|                                                               | ✓ 1 Radio 0 ▼ 472.1                                                                                                    |
|                                                               | 2 Radio 1 472.3                                                                                                    |
|                                                               | 3 Radio 1 472.5                                                                                                    |
|                                                               | 4 Radio 1 1 4727                                                                                                    |
|                                                               | 5 Bullo 1 (720                                                                                                    |
|                                                               |                                                                                                    |
|                                                               |                                                                                                    |
|                                                               |                                                                                                    |
|                                                               | Loka Channel Settings                                                                                                    |
|                                                               | Radio 0                                                                                                    |
|                                                               | Frequency 472.1                                                                                                    |
|                                                               | Bandwidth 200KHz T                                                                                                    |
|                                                               | Data Rater                                                                                                    |
|                                                               | Language de la companya de la companya de la                                                                                                    |
|                                                               | UK AP                                                                                                    |
|                                                               |                                                                                                    |
|                                                               |                                                                                                    |
| loT                                                           |                                                                                                    |
|                                                               |                                                                                                    |
| ACC .                                                         | Radios Settings Profiles Settings Devices Management                                                                                                    |
| erm Settings                                                  | Name                                                                                                    |
|                                                               | Mar Telleman 0                                                                                                    |
|                                                               |                                                                                                    |
|                                                               | A T Class Class                                                                                                    |
|                                                               | Class Type: Class A Class B Class C                                                                                                    |
|                                                               | Advanced setting:                                                                                                    |
|                                                               | Nuc, version: 1.0.2                                                                                                    |
|                                                               | Regional Parameters Revision: B                                                                                                    |
|                                                               | RX1 Data Rate Offset: 0                                                                                                    |
|                                                               | RX2 Data Rate: DR0(SF12, 12SKHz)                                                                                                    |
|                                                               | RX2 Channel Frequency: 505300000 Hz                                                                                                    |
|                                                               | Frequency List Hz                                                                                                    |
|                                                               | Name Max TXPower Join Type Class Type Operation                                                                                                    |
|                                                               | OTAA O OTAA CLess A 🖉 💼                                                                                                    |
|                                                               | A00 0 A00 Church 2.8                                                                                                    |
|                                                               | Mar V Aller Class A Z                                                                                                    |
|                                                               | Apr v Apr Cass A Z                                                                                                    |
|                                                               | NOP V ADP CASS A Z                                                                                                    |
|                                                               | NET V ART LUISTA Z III                                                                                                    |
|                                                               | ANY LINEA C                                                                                                    |
|                                                               | ner v λθεr UNRA Σ∐                                                                                                    |
|                                                               | ner v Aller UHRA Z (j)                                                                                                    |
|                                                               | ner v λθε UNRA ΣΒ                                                                                                    |
|                                                               | ли v жи члал <u>2 11</u>                                                                                                    |
|                                                               |                                                                                                    |
|                                                               | ner v Aler VIII.A Z II                                                                                                    |
|                                                               |                                                                                                    |
| erj 101                                                       |                                                                                                    |
| ee 161                                                        |                                                                                                    |
| er lot<br>Poice                                               | Refer Setting Parties Setting Coulors Management                                                                                                    |
| ioT<br>Device<br>AlemSettings                                 | Refere berlings   Perfere berlings   Devices Management                                                                                                    |
| ioT<br>Porces<br>Atem Settings                                | Ner v All VIII A Z                                                                                                    |
| ioT<br>Proces<br>Atlant Settings                              | Kelles Herling: Parties Herling: Cenders Management      Seales Herling: Parties Herling: Cenders Management      Seales Herling: Cenders Management      Seales Herling: Cenders      Seales Herling: Cenders Management      Seales Herling: Ce |
| E IoT<br>Innen<br>Hann Settings                               | Kelles Intilia Tetring     Conce Management     Conce Management     Conce Management     Conce Management     Conce Management     Conce Management     Conce Management                                                                                                    |
| ioT<br>Forder<br>Altern Settings                              |                                                                                                    |
| ioT<br>Periori<br>Altern Settings                             |                                                                                                    |
| iot<br>Proces<br>Alam Settings                                |                                                                                                    |
| iot<br>Poine<br>Atem Settings                                 |                                                                                                    |
| ि laT<br>bran<br>Jam Senep                                    |                                                                                                    |
| ि loT<br>Peer<br>Ages Strep                                   |                                                                                                    |
| न्त्र laT<br>Sean<br>Atem Setting                             | Ker USDA                                                                                                    |
| ior<br>Iona<br>Alam Seneg                                     | Kelles Setting     Notifies Setting     Could-andre      Could-andre  |
| ien los<br>Texes<br>Ann Saray                                 | Aufer Infini Participante       Defen Infini Participante       Defen InfiniParticipante                                                                                                    |
| <section-header> lot<br/>Sana<br/>Alas Senep</section-header> |                                                                                                    |
| ing ing<br>Trans<br>Anno Saray                                | Image: Second Second             |
| ioT<br>Poor<br>Agens Stropp                                   | Arr     VIII A                                                                                                    |
| ing ing<br>Terms<br>Anno lating                               |                                                                                                    |
| ing for<br>Power<br>Alams Strop                               | Image: Second Second             |
| ing log<br>Boom<br>Alem Setop                                 | Image: Second Second             |
| ing jost<br>Taxan<br>Manus Sataga                             | Image: Section Section Sectio             |
| ien last<br>Josen<br>Atam Satay                               | Image: control of the state of the state             |

• For M-sight Pro APP, it supports adding AloT camera via P2P.

Step 1: After logging into the M-Sight Pro, go to "Device Manager"→ "Add Camera", and you can add AloT Camera by Mac Address when selecting P2P protocol. Or you can connect the AloT Camera by P2P QR Code.

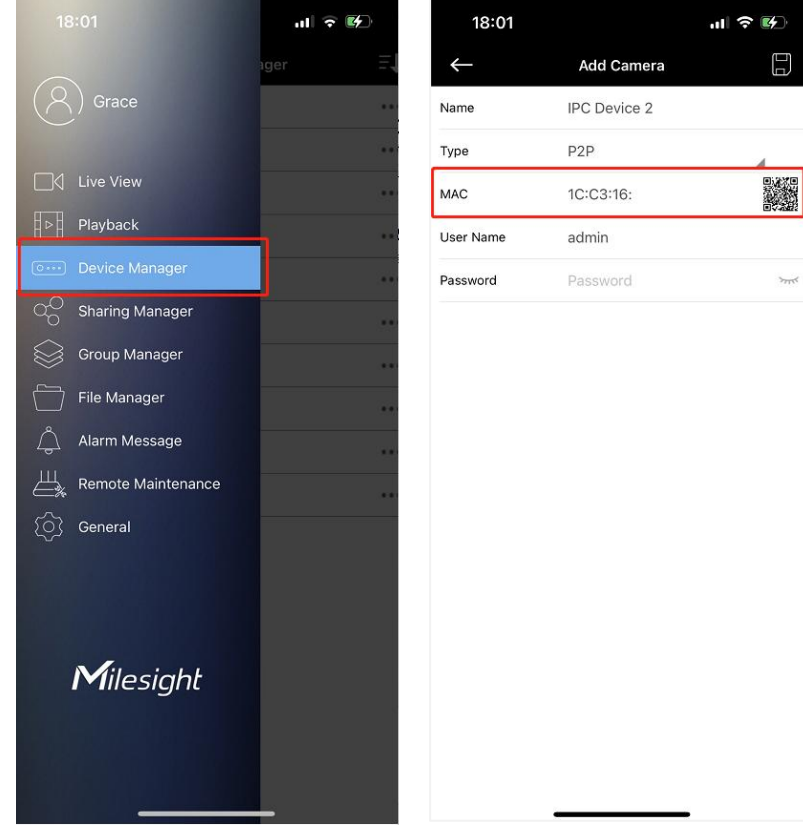

Note: The P2P QR Code of AloT Camera is activated by default on camera Web.

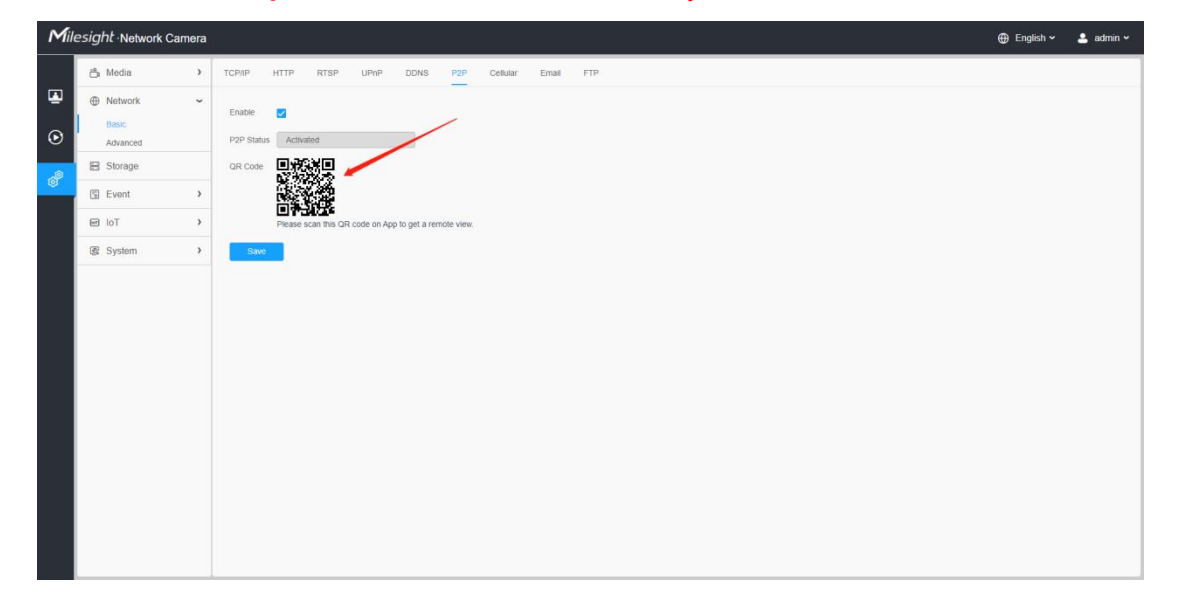

• For Milesight IoT Cloud, it supports <u>adding AloT Camera</u> to Milesight IoT Cloud <u>as a gateway</u>, and then <u>manages the sensor data</u> on the cloud centrally.

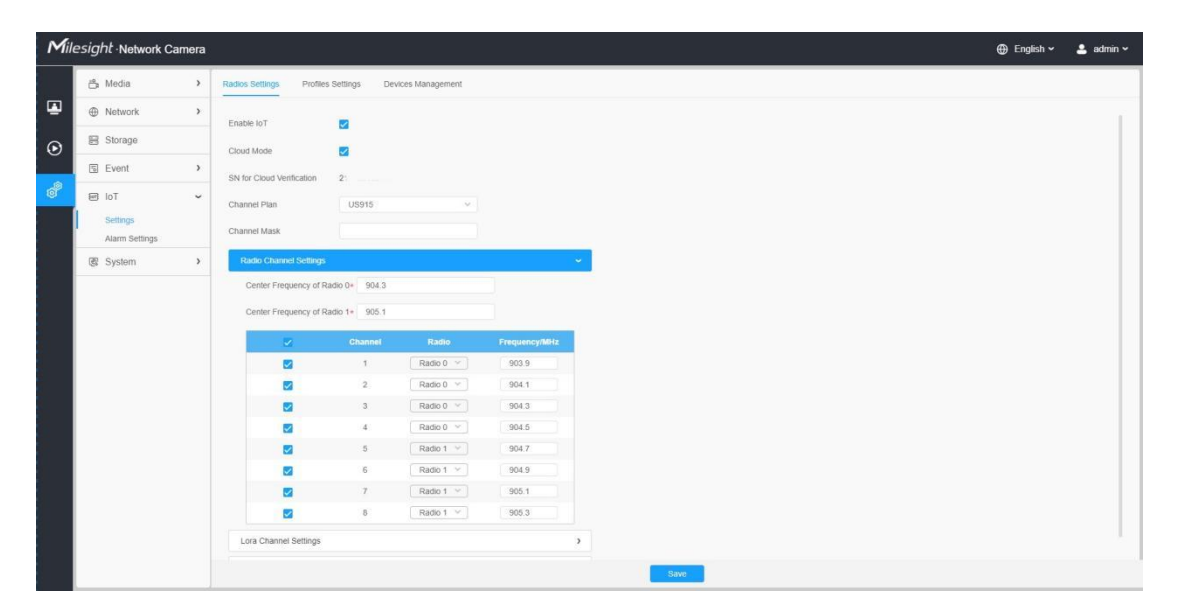

Interface of AloT Camera

| Milesight IoT Cloud |         |            |                              |                                                                                                    |                   | xingzzn@163.com 🥘                                                               |
|---------------------|---------|------------|------------------------------|----------------------------------------------------------------------------------------------------|-------------------|---------------------------------------------------------------------------------|
| O Dashboard         | Devices | Gateways   | +                            |                                                                                                    |                   |                                                                                 |
| My Devices          | Search  | a.         |                              | Normal 5 all Offline 10 (2) inactive 2                                                                             |                   | + New Devices                                                                   |
| Map                 |         | Status     | Name                         | Associated Devices<br>(Joimed /Not Joimed /Failed)                                                                 | Last Updated      |                                                                                 |
| Beports             |         | all        | 64.103-915<br>21             | 0/0/0 Detail                                                                                                    | a few seconds ago | @ kz @                                                                          |
| Event Center 🤥      |         | <u>کلا</u> | 64,195-470<br>21             | 0/0/0 Datal                                                                                                    | 2022-03-18 13:41  | 0 4 9                                                                           |
| R Me                |         | )<br>Al    | 64.197-868<br>2              | 0/0/0 Datai                                                                                                    | 2022-03-31 14:11  | © <u>M</u> ©                                                                    |
|                     |         | <u>کلا</u> | 64.103-915<br>21f            | 9/9/9 Datail                                                                                                    | 2022-03-29 17:30  | 0 <u>v</u> ©                                                                    |
|                     |         | )<br>Mi    | 470                          | 0/0/0 Datai                                                                                                    | 2022-03-23 14:45  | © <u>w</u> ©                                                                    |
|                     |         | )<br>Al    | fiona.381d, 54.115-868<br>21 | 0/2/0 Datal                                                                                                    | 16 hours ago      | © <u>vi</u> ©                                                                   |
|                     |         | $\otimes$  | 67 <u>6</u> *<br>6           | Device is not bound, please power on the device, after that, it will be associated with your account automatically | 34                | @ <u>w</u> @                                                                    |
|                     |         | $\otimes$  | UG65 helium<br>6*            | Device is not bound, please power on the device, after that, it will be associated with your account automatically |                   | © M 0                                                                           |
| ±.                  |         | 246        | 43.164-470開美                 | 3/1/0 Detail                                                                                                    | 2 hours ago       | ()<br>()<br>()<br>()<br>()<br>()<br>()<br>()<br>()<br>()<br>()<br>()<br>()<br>( |

Interface of Milesight IoT Cloud

### Appendix 1

According to different regions, the default value and configurable range of the **Center Frequency of Radio 0** are different, as follows:

| Channel Plan | Default Value | Configurable Range |
|--------------|---------------|--------------------|
| EU868        | 867.5         | 863-870            |
| IN865        | 865.3         | 865~867            |

| RU864   | 868.9 | 864~870     |
|---------|-------|-------------|
| US915   | 904.3 | 902~928     |
| AU915   | 917   | 915~928     |
| AS923   | 923   | 915~928     |
| AS923-2 | 921.5 | 915~928     |
| KR920   | 922.3 | 920.9~923.3 |
| CN470   | 472.3 | 470~510     |

### Appendix 2

According to different regions, the default value and configurable range of the **Center Frequency of Radio 1** are different, as follows:

| Channel Plan | Default Value | Configurable Range |
|--------------|---------------|--------------------|
| EU868        | 868.5         | 863~870            |
| IN865        | 866.385       | 865~867            |
| RU864        | 867.7         | 864~870            |
| US915        | 905.1         | 902~928            |
| AU915        | 917.8         | 915~928            |
| AS923        | 922.2         | 915~928            |
| AS923-2      | 922.3         | 915~928            |
| KR920        | 923.1         | 920.9~923.3        |
| CN470        | 472.9         | 470~510            |

----- END ------